## Remove Participant from Collaborate Session

There are times when a student is in a session when they shouldn't be or is disruptive to the class. To remove a student from a session:

1. Click on the purple tab in the lower right corner to open the Collaborate Panel.

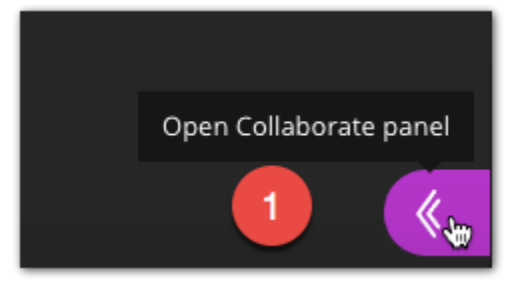

2. Select the Participants icon.

| Say sor | Participants | e        | • |
|---------|--------------|----------|---|
| D       |              | <b>i</b> | × |

- 3. Click the options button to the right of the user you want to remove.
- 4. Select Remove from session.

| Mod        | erator           | (1)             |              |     |           |
|------------|------------------|-----------------|--------------|-----|-----------|
| 💄<br>Parti | Linda<br>icipant | Sudlesky<br>(1) |              |     | 3         |
| 0          | Linda Student    |                 |              | a.  | <u>ب</u>  |
|            | Q.,              | Make m          | oderator     |     |           |
|            | 0<br>E           | Make presenter  |              |     |           |
|            | CC               | Make captioner  |              |     |           |
|            | ÷                | Remove          | from session | ⊕ 4 |           |
|            |                  |                 |              |     |           |
|            |                  |                 |              |     |           |
|            |                  |                 |              |     |           |
|            |                  |                 |              |     |           |
|            |                  |                 |              |     |           |
|            |                  | Ξ               |              |     |           |
| $\bigcirc$ |                  | 22              | $\square$    | £33 | $(\times$ |